## Konfigurieren globaler Eigenschaften für grünes Ethernet auf einem Switch

### Ziel

Dieser Artikel enthält Anweisungen zum Konfigurieren der globalen Green Ethernet-Eigenschaften eines Switches über die grafische Benutzeroberfläche (GUI).

Wenn Sie die Konfiguration mithilfe der Befehlszeilenschnittstelle (CLI) vornehmen möchten, lesen Sie diesen Artikel unter Konfigurieren globaler Eigenschaften von umweltfreundlichem Ethernet auf einem Switch über die CLI.

#### Unterstützte Geräte

- Sx200-Serie
- Sx250-Serie
- Sx300-Serie
- Sx350-Serie
- SG350X-Serie
- Sx500-Serie
- Sx550X-Serie

#### Software-Version

- 1.4.7.06 Sx200, Sx300, Sx500
- 2.2.8.04 Sx250, Sx350, SG350X, Sx550X

#### Einleitung

Green Ethernet ist ein gebräuchlicher Name für eine Reihe von Funktionen, die umweltfreundlich sind und den Stromverbrauch eines Geräts reduzieren. Im Gegensatz zu Energy Efficient Ethernet (EEE) ist die Energieerkennung für umweltfreundliches Ethernet an allen Ports aktiviert, wohingegen nur Geräte mit Gigabyte-Ports EEE unterstützen.

Die Funktion "Grünes Ethernet" kann den Gesamtenergieverbrauch auf folgende Weise reduzieren:

- Energieerkennungsmodus Bei einer inaktiven Verbindung wechselt der Port in den inaktiven Modus, spart Strom und behält gleichzeitig den Verwaltungsstatus des Ports bei. Die Wiederherstellung von diesem Modus in den vollen Betriebsmodus erfolgt schnell und transparent, und es gehen keine Frames verloren. Dieser Modus wird sowohl auf Gigabit Ethernet (GE)- als auch auf Fast Ethernet (FE)-Ports unterstützt. Dieser Modus ist standardmäßig deaktiviert.
- Short Reach Mode (Kurzer Erreichbarkeitsmodus): Diese Funktion ermöglicht Energieeinsparungen bei einer kurzen Kabellänge. Nach der Analyse der Kabellänge wird der Stromverbrauch für verschiedene Kabellängen angepasst. Wenn das Kabel bei 10-Gigabit-Ports kürzer als 30 Meter und bei anderen Ports kürzer als 50 Meter ist, verbraucht das Gerät weniger Strom, um Frames über das Kabel zu senden, und spart so Energie. Dieser Modus

wird nur auf RJ45-GE-Ports unterstützt und gilt nicht für Combo-Ports. Dieser Modus ist standardmäßig deaktiviert.

# Konfigurieren globaler Eigenschaften für grünes Ethernet auf einem Switch

Schritt 1: Melden Sie sich beim webbasierten Dienstprogramm Ihres Switches an, und wählen Sie dann **Port Management > Green Ethernet > Properties aus**.

**Hinweis:** Die verfügbaren Optionen können je nach Modell Ihres Geräts variieren. In diesem Beispiel wird der Switch SG350X-48MP verwendet.

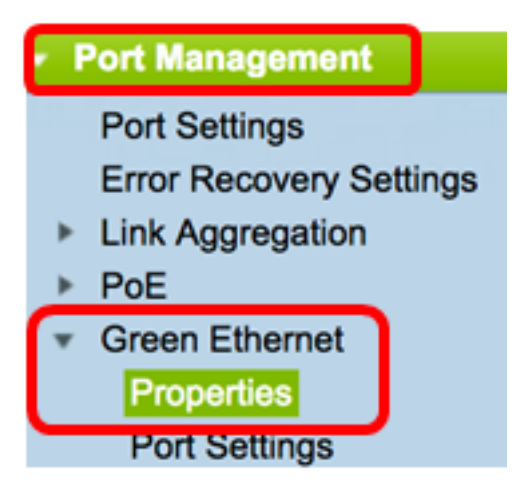

Schritt 2: (Optional) Um Green Ethernet-Einstellungen pro Port zu konfigurieren, klicken Sie auf den Link **Port Settings (Porteinstellungen**). Anweisungen erhalten Sie <u>hier</u>.

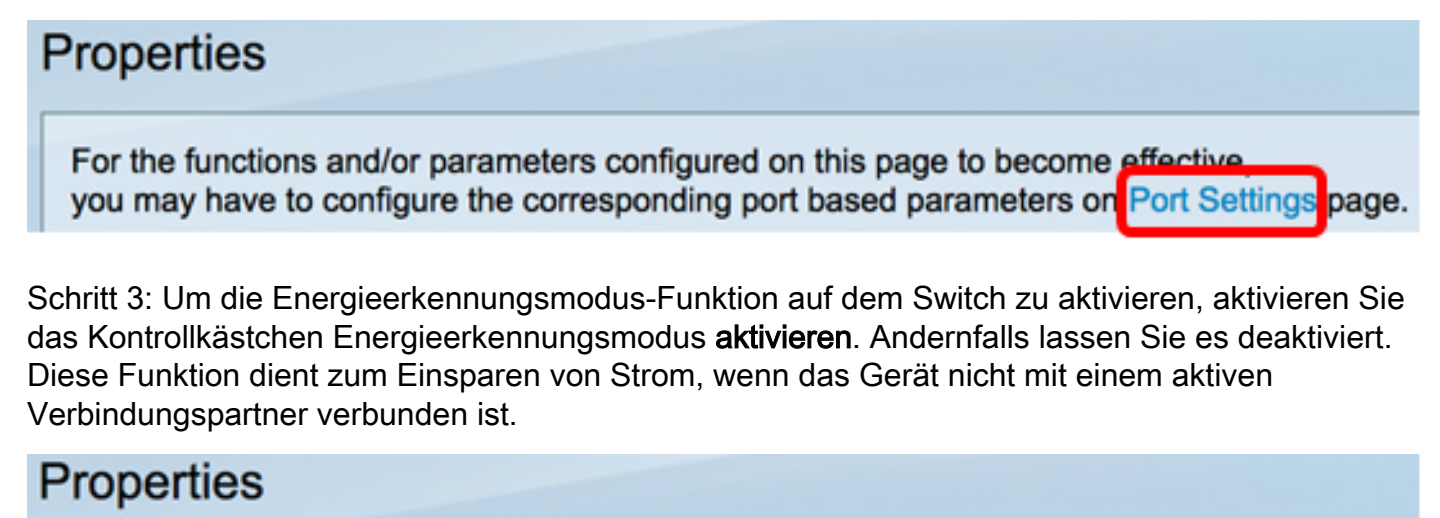

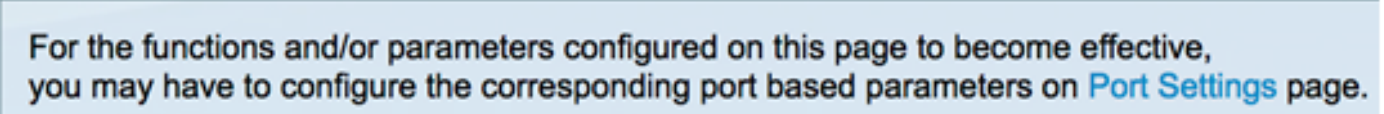

Energy Detect Mode:

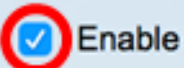

**Hinweis:** Wenn Sie über einen XG-Switch verfügen, sind der Energieerkennungsmodus und die Kurzstreckenfunktionen immer aktiviert.

| Energy Detect Mode: | Enabled |  |
|---------------------|---------|--|
| Short Reach:        | Enabled |  |

Schritt 4: Aktivieren Sie das Kontrollkästchen **Enable** Short Reach (Kurze Reichweite aktivieren), um die Funktion für kurze Reichweite zu aktivieren. Andernfalls lassen Sie es deaktiviert. Auf diese Weise können Sie die Links mit weniger Energie betreiben, als die Verbindung normalerweise verarbeiten kann.

Wichtig: Wenn der Short Reach Mode aktiviert ist, muss der EEE-Modus deaktiviert werden.

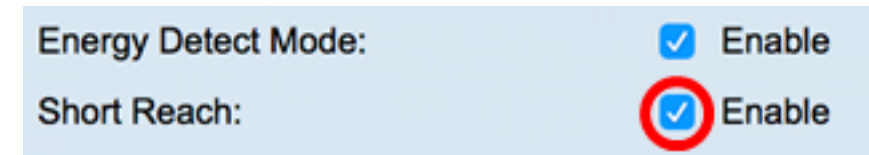

Schritt 5: Aktivieren Sie das Kontrollkästchen Port-LEDs **aktivieren**, um die Port-Leuchtdioden (LEDs) zu aktivieren. Wenn diese Option deaktiviert ist, zeigen die LEDs keinen Linkstatus, keine Aktivität usw. an.

| Short Reach: | 🗹 Enable |
|--------------|----------|
| Port LEDs:   | 🕝 Enable |

Im Bereich "Energieeinsparung" wird die eingesparte Strommenge angezeigt, wenn Green Ethernet und der Modus für kurze Reichweite ausgeführt werden. EEE-Energieeinsparungen werden nicht berücksichtigt, da sie dynamisch sind und der Port-Nutzung entsprechen.

**Hinweis:** Dieser Bereich ist für Switches der Serien Sx200, Sx250, Sx300, Sx500 und XG verfügbar.

| Power Savings:           | 67 | %         |
|--------------------------|----|-----------|
| Cumulative Energy Saved: | 0  | Watt Hour |

Der Bereich "Kumulative Energieeinsparungen" zeigt die Energieeinsparungen beim letzten Neustart des Switches. Dieser Wert wird jedes Mal aktualisiert, wenn ein Ereignis eintritt, das sich auf den Stromverbrauch auswirkt.

**Hinweis:** Dieser Bereich ist für Switches der Serien Sx200, Sx250, Sx300, Sx500 und XG verfügbar.

Schritt 6: Wenn der Switch Gigabit Ethernet-Ports aufweist, aktivieren Sie das Kontrollkästchen 802.3 Energy Efficient Ethernet (EEE) **aktivieren**, um den 802.3 EEE-Modus zu aktivieren. Standardmäßig ist diese Option aktiviert. EEE wurde entwickelt, um den Stromverbrauch in Zeiten geringer Datenaktivität auf dem Switch zu reduzieren.

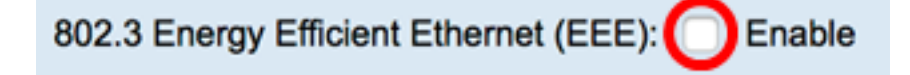

Hinweis: In diesem Beispiel ist 802.3 Energy Efficient Ethernet (EEE) deaktiviert.

Schritt 7. Klicken Sie auf Apply (Anwenden).

| Properties                                                                                                    |                      |  |  |  |
|----------------------------------------------------------------------------------------------------|----------------------|--|--|--|
| For the functions and/or parameters configured on this page to become effective, you may have to configure the corresponding port based parameters on Port Settings page |                      |  |  |  |
| Energy Detect Mode:                                                                                                    | Enable               |  |  |  |
| Short Reach:                                                                                                    | Enable               |  |  |  |
| Port LEDs:                                                                                                    | Enable               |  |  |  |
| 802.3 Energy Efficient Ethernet (EEE): Enable                                                                                                    |                      |  |  |  |
| Apply Cancel Reset E                                                                                                    | nergy Saving Counter |  |  |  |

Switches der Serien Sx200, Sx250, Sx300 und Sx500:

| Properties                                                                                                    |                      |  |  |  |
|----------------------------------------------------------------------------------------------------|----------------------|--|--|--|
| For the functions and/or parameters configured on this page to become effective, you may have to configure the corresponding port based parameters on Port Settings page |                      |  |  |  |
| Energy Detect Mode:                                                                                                    | Enable               |  |  |  |
| Short Reach:                                                                                                    | Enable               |  |  |  |
| Port LEDs:                                                                                                    | Enable               |  |  |  |
| Power Savings:                                                                                                    | 67 %                 |  |  |  |
| Cumulative Energy Saved:                                                                                                    | 0 Watt Hour          |  |  |  |
| 802.3 Energy Efficient Ethernet (EEE):  Enable                                                                                                    |                      |  |  |  |
| Apply Cancel Reset E                                                                                                    | nergy Saving Counter |  |  |  |

XG-Switches:

| Properties                                                                                                    |              |  |  |  |  |
|----------------------------------------------------------------------------------------------------|--------------|--|--|--|--|
| For the functions and/or parameters configured on this page to become effective, you may have to configure the corresponding port based parameters on Port Settings page |              |  |  |  |  |
| Energy Detect Mode:                                                                                                    | Enabled      |  |  |  |  |
| Short Reach:                                                                                                    | Enabled      |  |  |  |  |
| Port LEDs:                                                                                                    | 🗹 Enable     |  |  |  |  |
| Power Savings:                                                                                                    | 23%          |  |  |  |  |
| Cumulative Energy Saved:                                                                                                    | 12 Watt Hour |  |  |  |  |
| 802.3 Energy Efficient Ethernet (EEE): Enable                                                                                                    |              |  |  |  |  |
| Apply Cancel Reset Energy Saving Counter                                                                                                    |              |  |  |  |  |

Schritt 8: (Optional) Wenn 802.3 Energy Efficient Ethernet (EEE) in Schritt 6 deaktiviert ist, klicken Sie auf **OK**, um fortzufahren.

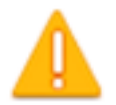

Disabling or enabling "Energy Detect Mode" will temporarily disconnect the network connection.

OK Cancel

Schritt 9: (Optional) Um die konfigurierten Einstellungen zu ignorieren, klicken Sie auf die Schaltfläche **Abbrechen**.

| 802.3 Energy Efficient Ethernet (EEE): Enable |                                          |  |  |  |
|-----------------------------------------------|------------------------------------------|--|--|--|
| Apply                                         | Apply Cancel Reset Energy Saving Counter |  |  |  |

Schritt 10: (Optional) Klicken Sie auf die Schaltfläche **Energiesparzähler zurücksetzen,** um die Informationen **zu** kumulativen Energieeinsparungen zurückzusetzen.

| 802.3 Energy Efficient Ethernet (EEE):  Enable |  |  |  |  |
|------------------------------------------------|--|--|--|--|
| Apply Cancel Reset Energy Saving Counter       |  |  |  |  |

Schritt 11. (Optional) Klicken Sie auf **OK**, um fortzufahren.

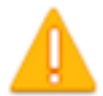

## This operation will reset the Cumulative Energy Saved information. Do you want to continue?

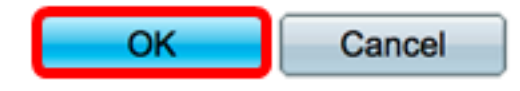

Schritt 12. (Optional) Klicken Sie auf **Speichern**, um die Einstellungen in der Startkonfigurationsdatei zu speichern.

| V                            | 1P 48-Port Gigabit Po                                                                                                    | ΞS | Stackable M | save<br>anaged | cisco<br>Switch     |  |
|------------------------------|----------------------------------------------------------------------------------------------------|----|-------------|----------------|---------------------|--|
|                              | Properties                                                                                                    |    |             |                |                     |  |
|                              | For the functions and/or parameters configured on this page to become effective, you may have to configure the corresponding port based parameters on Port Settings page. |    |             |                | e,<br>ettings page. |  |
| Energy Detect Mode: C Enable |                                                                                                    |    |             |                |                     |  |
|                              | Short Reach:                                                                                                    |    | Enable      |                |                     |  |
|                              | Port LEDs:                                                                                                    |    | Enable      |                |                     |  |
|                              | 802.3 Energy Efficient Ethernet (EEE): Enable                                                                                                    |    |             |                |                     |  |
|                              | Apply Cancel Reset Energy Saving Counter                                                                                                    |    |             |                |                     |  |

Sie sollten nun die globalen Green Ethernet-Eigenschaften Ihres Switches erfolgreich konfiguriert haben.

#### Informationen zu dieser Übersetzung

Cisco hat dieses Dokument maschinell übersetzen und von einem menschlichen Übersetzer editieren und korrigieren lassen, um unseren Benutzern auf der ganzen Welt Support-Inhalte in ihrer eigenen Sprache zu bieten. Bitte beachten Sie, dass selbst die beste maschinelle Übersetzung nicht so genau ist wie eine von einem professionellen Übersetzer angefertigte. Cisco Systems, Inc. übernimmt keine Haftung für die Richtigkeit dieser Übersetzungen und empfiehlt, immer das englische Originaldokument (siehe bereitgestellter Link) heranzuziehen.